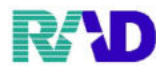

## 保険や公費の削除は、本当に間違った場合のみ削除してください。

①保険者番号欄をクリックします。

| ·考 (P02)泰士政府 - 泰士多 | 童時 - 59エンスクリニック [ormaster]              |        |                                           |              |            |         |           |                       |                    |           |                    |                     |      |      |   |  |
|--------------------|-----------------------------------------|--------|-------------------------------------------|--------------|------------|---------|-----------|-----------------------|--------------------|-----------|--------------------|---------------------|------|------|---|--|
| 000016             | 佐藤 花:                                   | F      |                                           |              | 3          | х H 2.5 | 5. 1      |                       | 前回:R3.1.13         | 筆         | 車                  | 後旧如                 | ±    |      |   |  |
| 受付 基本情報            | 報 保険組合せ履歴 連絡先等 所得者情報 入力履歴 特記事項・レセプト分割   |        |                                           |              |            |         | その他       |                       |                    |           |                    |                     |      |      |   |  |
| カナ氏名               | サトウ ハナコ                                 | 性別 2 5 | t                                         | - 【低户        | ¥1. (      | 低所2】    | 死         | 亡区分                   | 3                  | 通名        |                    |                     |      |      |   |  |
| 漢字氏名               | 佐藤 花子                                   |        |                                           | 生年月日 H 2.5.1 |            |         | 30才       |                       | カルテ発行なし            | -         | 0 U • P            | P指示なし ~ 0患者         |      |      | [ |  |
| 保険者番号              | 番号 01110014 保険の種類 009協会 -               |        |                                           |              |            | 保険者名    |           |                       | 建康保険協会埼玉支          | 部         |                    | 番号 20002 127        | 保険   | 組合せ  |   |  |
| 本人家族               | 2家族 ~ 補助 ~ 7                            |        |                                           | 継続           | ~          |         |           |                       |                    |           |                    | R 3. 1.12 ~ 9999999 |      |      |   |  |
| 記号                 | 0000000                                 |        |                                           |              | 在地         | さい      | たま市大宮区錦町6 | 82-2                  |                    | R         | 3. 1.12 ~ R 3.12.3 | í.                  |      |      |   |  |
| 番 号                | 0 0                                     | 枝番 00  |                                           |              | 大宮(        | 情報センター  |           |                       |                    |           |                    |                     |      |      |   |  |
| 資格取得日              | 有効期間 R 3.1.12 ~       佐藤 玉子       確認年月日 |        | 9999999                                   | 9 履历         |            | 歴 電話    |           | 58-5919               |                    |           |                    |                     |      |      |   |  |
| 被保険者名              |                                         |        | R 3. 1.12                                 | 3            | Ŧ          |         |           |                       |                    |           |                    |                     |      |      |   |  |
| 負担者番号              | 公費の種類                                   | 诗      |                                           |              | 適用期間       |         | 確認年月日     |                       | 表示                 |           |                    |                     |      |      |   |  |
| 54117015           | 054 難病 ~                                |        | <ul> <li>000000</li> <li>ウ・エ・オ</li> </ul> |              | R 3. 1. 1  |         | ~ R 3     |                       | 31 R 3. 1.13 済     |           | 無                  |                     |      |      |   |  |
|                    | 967 高額ウエオ                               |        |                                           |              | R 3. 1     | . 1     | ~ R 3.    |                       | R 3. 1.13          | 済         | 無                  |                     |      |      |   |  |
|                    |                                         | ~      |                                           |              |            |         | ~         |                       |                    | 未         | 無                  | <                   | 01   | 龍科   | 3 |  |
| 住 所                | 1000000 東京都千代田区 1                       |        |                                           |              |            |         |           | 23 1, 11, 111 -, =, Ξ |                    |           |                    |                     |      |      |   |  |
| 電話 自宅              | 03-1234-5678 連絡先 090-1234-5678          |        |                                           | 減            | 00 該当な     | 該当なし    |           | ~ 割引澤                 |                    | 率 00 該当なし |                    | 入金方法 01 現           | 金    | 1    |   |  |
| 世帯主名               | 佐藤 玉子 続柄 母                              |        |                                           | 状            | 状態 01 筆談対応 |         |           | ~ (                   | ◇ 01車イス ◇ 01ジェ     |           |                    | ネリック希望 🛛 出生時体重      |      |      | 1 |  |
| 領収・明細              | V V                                     |        |                                           |              |            |         |           |                       |                    |           |                    |                     |      |      |   |  |
| 奈尼                 | ムコジインロ(1)9<br>水車 たまず ガー いみつガラト          |        |                                           |              |            |         |           |                       |                    |           |                    |                     |      |      |   |  |
| アレルキー              |                                         |        |                                           |              |            |         |           |                       |                    |           |                    |                     |      |      |   |  |
| 地球加                | R 5. 1. 12 1ノノル政王<br>周晩記録別 111          |        |                                           |              |            |         |           | 101.01                | 重然生:000 8765 43    |           |                    |                     |      |      |   |  |
|                    | 抹映証確認 K3.1.12 マルナ医療証持参せす                |        |                                           |              |            |         |           | 呼飛                    | 建和75 · 090-8/65-43 | 21        |                    |                     |      |      |   |  |
|                    | ↑↓全                                     |        |                                           | 再発行          | 伤          | 瞬追加     | 1         | 發追加                   | ←タブ切替              | 労災・       | 自賠                 | 主科設定                | 患者複写 | 禁忌薬剤 |   |  |
| 戻る                 | クリア 前回患者                                |        | 患者削除                                      | 保険組合         | せ          | 前千      |           | 次↓                    | タブ切替→              | 氏名椅       | 深                  | 予約登録                | 受付一覧 | 登録   |   |  |

## ②番号が選択されたら、[Backspace]で番号を削除します。

| A (600) 0 2 3 10 - 0 2 3 | Em - 7912X99132 [ormaster]         |         |           |           |           |           |                   |                          |                                     |            |                |        |  |
|--------------------------|------------------------------------|---------|-----------|-----------|-----------|-----------|-------------------|--------------------------|-------------------------------------|------------|----------------|--------|--|
| 000016                   | <i>t</i>                           | 左摩 花子   |           |           | 女         | H 2. 5. 1 |                   | 前回:R 3. 1.13             | 筆車                                  | 後          | 旧姓             |        |  |
| 受付 基本情報                  | 保険組合せ履歴 連絡                         | 路先等 所得者 | 情報 入力履歴   | 特記事項・レモ   | マプト分割・    | その他       |                   |                          |                                     |            |                |        |  |
| カナ氏名                     | サトウ ハナコ                            |         |           | 性別 2女     | ~         | 【低所1、低    | ¥2]               | 死                        | 亡区分 🗆                               | 通名         |                |        |  |
| 漢字氏名                     | 佐藤 花子                              | 生年月日    | H 2. 5. 1 | 30才       | 0 7       | カルテ発行なし   | ~ 0 U             | ・P指示なし                   | 指示なし - 0患者                          |            |                |        |  |
| 保険者番号                    |                                    | ~       |           | 保険者名      | 全国旗       | 康保険協会埼玉支  | 部                 | 番号                       | 番号 保険組合せ                            |            |                |        |  |
| 本人家族                     | 2 家族 ~ 補助                          | 継続      |           |           |           |           |                   | 0002                     | 0002<br>R 3.1.12 ~ 99999999<br>0018 |            |                |        |  |
| 記号                       | 00000000                           |         |           | 所在地       | さいた       | ま市大宮区錦町6  | 8 2-2             | 0010                     | R 3. 1.12 ~ R 3.12.31               |            |                |        |  |
| 番 号                      | 00                                 |         |           | 枝番 00     |           |           | 大宮情               | 報センター                    |                                     |            |                |        |  |
| 資格取得日                    | 有効期間 1                             |         | 1.12 ~    | 9999999   | 履歴        | 電話        | 048-65            | 8-5919                   |                                     |            |                |        |  |
| 被保険者名                    | 佐藤 玉子                              |         | 確認年月日     | R 3. 1.12 | 済         | l.        |                   |                          |                                     |            |                |        |  |
| 負担者番号                    | 公費の種類                              | 番号      | 身 適川      |           |           | 確認年月日     | ₹                 | 示                        |                                     |            |                |        |  |
| 54117015                 | 054 難病                             |         | - 000000  |           | R 3. 1. 1 | $\sim R$  | 12.31 R 3. 1.13 済 |                          | 済                                   | 無          |                |        |  |
|                          | 967 高額ウエオ                          |         | ウ・エ・オ     |           | R 3. 1. 1 | $\sim R$  | .12.31            | R 3. 1.13                | 済                                   | 無          |                |        |  |
|                          |                                    | ~       |           |           |           | ~         |                   |                          | 未                                   | <b>無</b> < | 01             | 眼科     |  |
| 住所                       | 1000000 東京都千代田区 123 1、11、111 一、二、三 |         |           |           |           |           |                   |                          |                                     |            | U.             | нред-д |  |
| 電話 自宅                    | 03-1234-5678 連絡先 090-1234-5678     |         |           | 减外        | 2事由 00 診  | 核当なし      | → 割引率 00 該        |                          | 引率 00 該当た                           | ¥L         | · 入金方法 01 玥    | 1金     |  |
| 世帯主名                     | 佐藤 玉子 続柄 母                         |         |           | 状態        | 01 筆談対    | 01 筆談対応   |                   | 車イス                      | ~ 01 :                              | ジェネリック希    | ネリック希望 🛛 出生時体重 |        |  |
| 領収・明細                    |                                    |         |           |           | ~         |           |                   |                          |                                     |            |                |        |  |
| 禁忌                       | ムコダイン合わず                           |         |           |           |           |           |                   |                          |                                     |            |                |        |  |
| アレルギー                    | 牛乳、たまご、ダニ、ハウスダスト                   |         |           |           |           |           |                   |                          |                                     |            |                |        |  |
| 感染症                      | R3.1.12 インフル陰性                     |         |           |           |           |           |                   |                          |                                     |            |                |        |  |
| コメント                     | 保険証確認 R3.1.12 マル子医療証持参せず           |         |           |           |           |           | 母親連               | 基格先:090- <b>8765-4</b> 3 |                                     |            |                |        |  |
|                          | 1↓全                                |         |           | 再発行       | 保険道       | 自加 公社     | 超加                | ←タブ切替                    | 労災・自動                               | 主科設定       | 患者複写           | 禁忌薬剤   |  |
| 戻る                       | クリア 1                              | 前回患者    | 患者削除      | 保険組合せ     | 前         | t i       | K1                | タブ切替→                    | 氏名検索                                | 予約登録       | と 受付一覧         | 登録     |  |

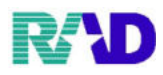

## ③半角で「/d」を入力し、Enter 押下。最後に登録を押下。

| ¥ (P02)非主意地·非主意 | (最一ラジエンスクリニック [ormaster]           |             |            |                      |             |                 |                |                |                                   |                       |        |      |  |  |
|-----------------|------------------------------------|-------------|------------|----------------------|-------------|-----------------|----------------|----------------|-----------------------------------|-----------------------|--------|------|--|--|
| 000016          | 佐藤 花                               |             | 女日         | <del>1</del> 2. 5. 1 | Ť           | 前回:R 3. 1.13    | 筆目             | E 1            | 後 旧姓                              | ŧ                     |        |      |  |  |
| 受付 基本情報         | 保険組合せ履歴 連絡先等 所                     | 得者情報 入力履歴 物 | 特記事項・レセニ   | ブト分割 そ               | の他          |                 |                |                |                                   |                       |        |      |  |  |
| カナ氏名            | サトウ ハナコ                            |             | 性別 2 女     | -                    | 【低所1、低所     | 2]              | 死              | 亡区分 🗆          | i)                                | 通名                    |        |      |  |  |
| 漢字氏名            | 佐藤花子                               |             | 生年月日 H     | 2. 5. 1              | 30才         | 0 大             | Dルテ発行なし        | ~ 0            | U•P‡                              | 指示なし                  | ~ 0 患者 |      |  |  |
| 保険者番号           | /d 保険の種                            | 額 009 協会    | *          | ~ 保険者名               |             |                 | 康保険協会埼玉支       | 部              |                                   | 番号 保険組合せ              |        |      |  |  |
| 本人家族            | 2家族 ~ 補助                           | 継続          | ~          |                      |             |                 |                |                | R 3. 1.12 ~ 99999999<br>0018 協会難病 |                       |        |      |  |  |
| 記号              | 0000000                            |             |            |                      | 所在地         | さいたま市大宮区錦町682-2 |                |                |                                   | R 3. 1.12 ~ R 3.12.31 |        |      |  |  |
| 番 号             | 0 0                                | 枝番 00       |            |                      | 大宮俼         | 報センター           |                |                |                                   |                       |        |      |  |  |
| 資格取得日           | 有効期間                               | 9999999     | 履歴         | 電話                   | 048-658     | 8-5919          |                |                |                                   |                       |        |      |  |  |
| 被保険者名           | 佐藤 玉子                              | 確認年月日       | R 3. 1.12  | 済                    |             |                 |                |                |                                   |                       |        |      |  |  |
| 負担者番号           | 公費の種類                              | 浔           | 適用期間       |                      |             | 確認年月日           |                |                |                                   |                       |        |      |  |  |
| 54117015        | 054 難病                             | ~ 000000    |            | R 3. 1. 1            | $\sim$ R 3. | 12.31           | 2.31 R 3. 1.13 |                | 無                                 |                       |        |      |  |  |
|                 | 967 高額ウエオ                          | ~ ウ・エ・オ     |            | R 3. 1. 1            | ~ R 3.      | 12.31           | R 3. 1.13      | 済              | 無                                 |                       |        |      |  |  |
|                 | ]]                                 | × .         |            |                      | ~           |                 |                | 未              | 無                                 | <                     | 01     | 眼科   |  |  |
| 住 所             | 1000000 東京都千代田区 123 Ⅰ、ⅠⅠ、ⅠⅠⅠ 一、二、三 |             |            |                      |             |                 |                |                |                                   |                       |        |      |  |  |
| 電話 自宅           | 03-1234-5678 連絡先 090-1234-5678     |             | 減免事由 00言   |                      | 該当なし        |                 | → 割引率 00該当なし   |                |                                   | · 入金方法 01 現金          |        |      |  |  |
| 世帯主名            | 佐藤 玉子                              | 状態          | 状態 01 筆談対応 |                      |             | 車イス             | ~ 0            | トリック希望 - 出生時体重 |                                   |                       |        |      |  |  |
| 旗权• 労禰<br>禁 忌   | ムコダイン合わず                           |             |            |                      |             |                 |                |                |                                   |                       |        |      |  |  |
| アレルギー           | 牛乳、たまご、ダニ、ハウス                      |             |            |                      |             |                 |                |                |                                   |                       |        |      |  |  |
| 感染症             | R3.1.12 インフル関                      |             |            |                      |             |                 |                |                |                                   |                       |        |      |  |  |
| コメント            | 保険証確認 R3.1.12 マル子医療証持参せず           |             |            |                      |             | 母親連             | 綿先:090-8765-43 |                |                                   |                       |        |      |  |  |
|                 | 1↓全                                |             | 再発行        | 保険追                  | 加公費         | 追加              | ←タブ切替          | 労災・自           | 賠                                 | 主科設定                  | 患者複写   | 林己萊創 |  |  |
| 戻る              | クリア 前回患者                           | 患者削除        | 保険組合せ      | 前1                   | 次           | 1               | タブ切替→          | 氏名検;           | 栽                                 | 予約登録                  | 受付一覧   | 登録   |  |  |

## ※公費の場合でも同じく、負担者番号を削除し「/d」を入力しEnter 押下。最後に登録を押下。

| · (Poz)書書重約 · 書書重 | 「種、ラジエンスクリニック [ormaster] |                          |                                       |                              |           |                |               |      |       |                                |                                       |      |  |  |
|-------------------|--------------------------|--------------------------|---------------------------------------|------------------------------|-----------|----------------|---------------|------|-------|--------------------------------|---------------------------------------|------|--|--|
| 000016            | 佐藤 花子                    | 1                        |                                       | 女 H                          | 1 2. 5. 1 | 前              | 间:R 3. 1.13   | 筆    | ф į   | 後旧姓                            |                                       |      |  |  |
| 受付 基本情報           | 保険組合せ履歴 連絡先等 所得          | 导者情報 入力履歴 特              | 記事項・レセン                               | プト分割 そ                       | の他        |                |               |      |       |                                |                                       |      |  |  |
| カナ氏名              | サトウ ハナコ                  | 性別 2女                    | ~                                     |                              |           |                |               |      |       |                                |                                       |      |  |  |
| 漢字氏名              | 佐藤 花子                    |                          | 生年月日 B                                | 1 2. 5. 1                    | 30才       | 0力             | ルテ発行なし        | ~ 0  | U · P | 指示なし ~ 0患者                     |                                       |      |  |  |
| 保険者番号             | /d 保険の種                  |                          | 保険者名                                  | <b>米</b> 険者名 全国健康保険協会埼玉支部 番号 |           |                |               |      |       |                                |                                       |      |  |  |
| 本人家族              | 2 家族 ~ 補助                | 2家族 ~ 補助 ~ 継続 ~          |                                       |                              |           |                |               |      |       |                                | 0002<br>R3.1.12~9999999<br>0018 協会 難病 |      |  |  |
| 記号                | 0000000                  |                          | 所在地 さいたま市大宮区錦町682-2 R3.1.12~R3.1.2.31 |                              |           |                |               |      |       |                                |                                       |      |  |  |
| 番号                | 0.0                      |                          | 枝番 00                                 |                              | coat      | 大宮情報センター       |               |      |       |                                |                                       |      |  |  |
| 資格取得日             | 有効期間 F                   | 有効期間 R 3. 1.12 ~ 9999999 |                                       |                              |           | 048-658-       | 5919          |      |       |                                |                                       |      |  |  |
| 被保険者名             | 佐藤 玉子                    | 確認年月日 1                  | R 3. 1.12                             | 済                            |           |                |               |      |       |                                |                                       |      |  |  |
| 負担者番号             | 公費の種類                    | 受給者番                     | 号                                     |                              | 適用期間      |                | 確認年月日         |      | 表示    |                                |                                       |      |  |  |
| /d                | 054 難病                   | ~ 000000                 |                                       | R 3. 1. 1                    | ~ R 3.1   | 2.31 R 3. 1.13 |               | 済    | 無     |                                |                                       |      |  |  |
|                   | 967 高額ウエオ                | ~ ウ・エ・オ                  |                                       | R 3. 1. 1                    | ~ R 3.1   | 12.31 F        | R 3. 1.13     | 済    | 無     |                                |                                       |      |  |  |
|                   |                          | ×                        |                                       |                              | ~         |                |               | 未    | 無     | <                              | 01                                    | 眼科   |  |  |
| 住所                | 1000000 東京都千代田区          | 6                        |                                       | 1 2                          | 23 1, 11  | . 11)          | I −, =, Ξ     |      |       |                                |                                       |      |  |  |
| 電話 自宅             | 03-1234-5678 連絡          | 先 090-1234-5678          | 减免事                                   | F由 00 該計                     | 当なし       |                | ~ 割引率 00 該当なし |      |       | <ul> <li>入金方法 01 現金</li> </ul> |                                       |      |  |  |
| 世帯主名              | 佐藤 玉子                    | 続柄 母                     | 状態(                                   | 01 筆談対応                      | 5         | ~ 01 J         | 車イス           | ~ 0  | 1ジェネ  | ネリック希望 🔹 出生時体重                 |                                       |      |  |  |
| 領収・明卿<br>禁 忌      | ムコダイン合わず                 |                          |                                       |                              |           |                |               |      |       |                                |                                       |      |  |  |
| アレルギー             | 牛乳、たまご、ダニ、ハウス・           |                          |                                       |                              |           |                |               |      |       |                                |                                       |      |  |  |
| 感染症               | R3.1.12 インフル陰            |                          |                                       |                              |           |                |               |      |       |                                |                                       |      |  |  |
| コメント              | 保険証確認 R3.1.12 マル子医       |                          |                                       | 母親連絡先: 090-8765-4321         |           |                |               |      |       |                                |                                       |      |  |  |
|                   | 1↓全                      |                          | 再発行                                   | 保険追                          | 加公費       | 自加             | ←タブ切替         | 労災・自 | 宇宙    | 主科設定                           | 患者複写                                  | 禁己薬剤 |  |  |
| 戻る                | クリア 前回患者                 | 患者削除                     | 保険組合せ                                 | 前↑                           | 次         | L              | タブ切替→         | 氏名検  | 索     | 予約登録                           | 受付一覧                                  | 登録   |  |  |